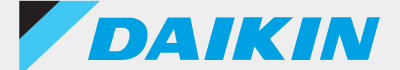

#### Pengendali jarak jauh berkabel Seri BRC1H

### DAIKIN APP

Ver.1.0.1

# Buku pedoman dukungan untuk administrator

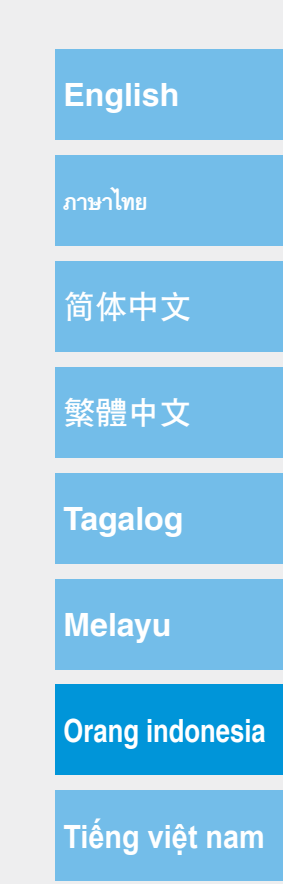

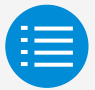

Pedoman kewaspadaan dalam penggunaan

Memulai aplikasi

Penggunaan dasar

Mode pengaturan manual

Riwayat kerja

Menu aplikasi

Pemecahan masalah

Tentang pesan pada layar

Tentang merek dagang dan hak cipta

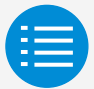

| Pedoman kewaspadaan dalam penggunaar |   |
|--------------------------------------|---|
| Pedoman kewaspadaan dalam penggunaan | 1 |
| Memulai aplikasi                     |   |
| Penggunaan dasar                     |   |
| Mode pengaturan manual               |   |
| Riwayat kerja                        |   |
| Menu aplikasi                        |   |
| Pemecahan masalah                    |   |
| Tentang pesan pada layar             |   |
| Tentang merek dagang dan hak cipta   |   |

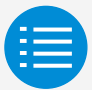

| Pedoman kewaspadaan dalam penggunaan   |   |
|----------------------------------------|---|
| Memulai aplikasi                       |   |
| Tentang perangkat yang dapat digunakan | 3 |
| Pengaturan bahasa                      | 5 |
| Pilihan pengguna                       | 6 |
| Pengaturan Bluetooth dan kamera        | 7 |
| Syarat dan ketentuan                   | 8 |
| Batasan penggunaan                     | 9 |
| Penggunaan dasar                       |   |
| Mode pengaturan manual                 |   |
| Riwayat kerja                          |   |
| Menu aplikasi                          |   |
| Pemecahan masalah                      |   |
| Tentang pesan pada layar               |   |
| Tentang merek dagang dan hak cipta     |   |

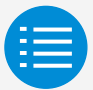

| Pedoman kewaspadaan dalam penggunaan     |    |
|------------------------------------------|----|
| Memulai aplikasi                         |    |
| Penggunaan dasar                         |    |
| Cara membaca pedoman pengoperasian       | 10 |
| Persiapan pengendali jarak jauh          | 10 |
| Memasangkan dengan pengendali jarak jauh | 13 |
| Cara menggunakan aplikasi ini            | 16 |
| Mode pengaturan manual                   |    |
| Riwayat kerja                            |    |
| Menu aplikasi                            |    |
| Pemecahan masalah                        |    |
| Tentang pesan pada layar                 |    |
| Tentang merek dagang dan hak cipta       |    |

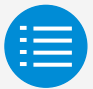

| Pedoman kewaspadaan dalam penggunaan |    |
|--------------------------------------|----|
| Memulai aplikasi                     |    |
| Penggunaan dasar                     |    |
| Mode pengaturan manual               |    |
| Mode pengaturan manual               | 18 |
| Pembersihan filter otomatis          | 19 |
| Pencegahan draf otomatis             | 21 |
| Pengaturan sensor                    | 23 |
| Konfigurasi titik pengaturan         | 27 |
| Batasan rentang titik pengaturan     | 30 |
| Maju mundur                          | 32 |
| Kunci fungsi                         | 35 |
| Tanggal dan waktu/DST                | 38 |
| Celsius/Fahrenheit                   | 41 |
| Kontrol kecerahan                    | 43 |
| Riwayat kerja                        |    |
| Menu aplikasi                        |    |
| Pemecahan masalah                    |    |
| Tentang pesan pada layar             |    |
| Tentang merek dagang dan hak cipta   |    |

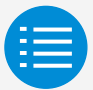

| Pedoman kewaspadaan dalam penggunaan |    |
|--------------------------------------|----|
| Memulai aplikasi                     |    |
| Penggunaan dasar                     |    |
| Mode pengaturan manual               |    |
| Riwayat kerja                        |    |
| Prosedur konfirmasi log pengaturan   | 55 |
| Menu aplikasi                        |    |
| Pemecahan masalah                    |    |
| Tentang pesan pada layar             |    |
| Tentang merek dagang dan hak cipta   |    |
| Tentang merek dagang dan hak cipta   |    |

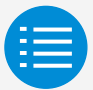

| Pedoman kewaspadaan dalam penggunaan |    |
|--------------------------------------|----|
| Memulai aplikasi                     |    |
| Penggunaan dasar                     |    |
| Mode pengaturan manual               |    |
| Riwayat kerja                        |    |
| Menu aplikasi                        |    |
| Versi aplikasi                       | 57 |
| Syarat penggunaan                    | 58 |
| Lisensi sumber terbuka               | 59 |
| Bahasa aplikasi                      | 60 |
| Waktu aplikasi                       | 61 |
| Pemecahan masalah                    |    |
| Tentang pesan pada layar             |    |
| Tentang merek dagang dan hak cipta   |    |

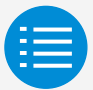

| Pedoman kewaspadaan dalam penggunaan                                                                                                    |                |
|----------------------------------------------------------------------------------------------------|----------------|
| Memulai aplikasi                                                                                                    |                |
| Penggunaan dasar                                                                                                    |                |
| Mode pengaturan manual                                                                                                    |                |
| Riwayat kerja                                                                                                    |                |
| Menu aplikasi                                                                                                    |                |
|                                                                                                    |                |
| Pemecahan masalah                                                                                                    |                |
| Pemecahan masalah<br>Aplikasi tidak dapat ditemukan                                                                                                    | 62             |
| Pemecahan masalah<br>Aplikasi tidak dapat ditemukan<br>Aplikasi tidak dapat digunakan                                                                                              | 62<br>63       |
| Pemecahan masalah<br>Aplikasi tidak dapat ditemukan<br>Aplikasi tidak dapat digunakan<br>Komunikasi dengan pengendali jarak jauh tidak dapat dilakukan                             | 62<br>63<br>64 |
| Pemecahan masalah<br>Aplikasi tidak dapat ditemukan<br>Aplikasi tidak dapat digunakan<br>Komunikasi dengan pengendali jarak jauh tidak dapat dilakukan<br>Tentang pesan pada layar | 62<br>63<br>64 |

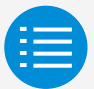

| Pedoman kewaspadaan dalam penggunaan                                                                 |    |
|----------------------------------------------------------------------------------------------------|----|
| Memulai aplikasi                                                                                     |    |
| Penggunaan dasar                                                                                     |    |
| Mode pengaturan manual                                                                               |    |
| Riwayat kerja                                                                                        |    |
| Menu aplikasi                                                                                        |    |
| Pemecahan masalah                                                                                    |    |
| Tentang pesan pada layar                                                                             |    |
| Layar aplikasi (dialog yang ditampilkan saat sedang menyampaikan informasi ke pengendali jarak jauh) | 68 |
|                                                                                                    |    |

Tentang merek dagang dan hak cipta

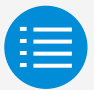

| Pedoman kewaspadaan dalam penggunaan |    |
|--------------------------------------|----|
| Memulai aplikasi                     |    |
| Penggunaan dasar                     |    |
| Mode pengaturan manual               |    |
| Riwayat kerja                        |    |
| Menu aplikasi                        |    |
| Pemecahan masalah                    |    |
| Tentang pesan pada layar             |    |
| Tentang merek dagang dan hak cipta   |    |
| Tentang merek dagang dan hak cipta   | 71 |

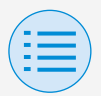

### Pedoman kewaspadaan dalam penggunaan

- DAIKIN APP (selanjutnya disebut sebagai "aplikasi") merupakan sebuah aplikasi yang diciptakan oleh Daikin Industries, Ltd. yang dapat mempermudah penggunaan pengaturan RC pada pengendali jarak jauh untuk penyejuk udara industri.
- Biaya komunikasi yang ditimbulkan dari pengunduhan, pembaruan, atau penggunaan aplikasi ini merupakan tanggung jawab pengguna. (Termasuk biaya komunikasi tambahan yang ditimbulkan dari pembaruan aplikasi, pengaturan ulang aplikasi jika tidak berfungsi dengan benar, dll.)
- Jangan mematikan fungsi Bluetooth pada smartphone Anda saat menggunakan aplikasi ini.

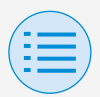

### Pedoman kewaspadaan dalam penggunaan

Pengguna aplikasi harus berada di dekat pengendali jarak jauh.

Jangan gunakan sambungan Bluetooth rendah energi di sekitar LAN nirkabel atau peralatan nirkabel lainnya, di sekitar peralatan yang menghasilkan gelombang radio, atau di lingkungan dengan kondisi sinyal yang buruk.

Sambungan bisa jadi akan sering terputus, kecepatan komunikasi dapat berkurang secara signifikan, dan galat dapat terjadi.

- Jika Anda khawatir smartphone akan terinfeksi virus komputer, kami menyarankan agar Anda menginstal perangkat lunak anti-virus yang terpisah.
- Jika terjadi penggunaan yang tidak diotorisasi dari aplikasi ini, terdapat kemungkinan bahwa pengendali jarak jauh dan pengaturan AC mungkin berubah, jadi aktifkan fungsi autentikasi (kode sandi, autentikasi sidik jari, autentikasi wajah, dll.) pada smartphone tempat aplikasi diinstal.

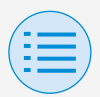

#### Tentang perangkat yang dapat digunakan

Gunakan aplikasi ini pada perangkat yang kompatibel dengan komunikasi Bluetooth rendah energi, karena aplikasi ini menggunakan komunikasi Bluetooth rendah energi untuk mengirimkan informasi pengaturan ke pengendali jarak jauh. Selain itu, gunakan perangkat dengan kamera belakang, karena aplikasi ini akan memindai kode QR setelah dibuka tergantung penggunaannya.

- Versi OS yang kompatibel: iOS 12.0 atau lebih tinggi Android 9.0 atau lebih tinggi
- Dilengkapi dengan kamera belakang
- Gunakan smartphone yang kompatibel dengan BLE 4.2 atau versi yang lebih tinggi.

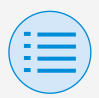

- Aplikasi ini hanya dapat terhubung dengan pengendali jarak jauh seri "BRC1H6".
- Aplikasi ini kompatibel dengan Mode Gelap iOS.
   iOS 13 atau lebih tinggi diperlukan

iOS 13 atau lebih tinggi diperlukan untuk menggunakan Mode Gelap.

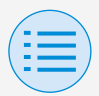

Pengaturan bahasa

Pilih bahasa yang akan ditampilkan saat menggunakan aplikasi ini.

| <                                      |
|----------------------------------------|
| Bahasa                                 |
| Harap pilih bahasa untuk aplikasi ini. |
| English                                |
| ภาษาไทย                                |
| 简体中文                                   |
| 繁體中文                                   |
| Tagalog                                |
| Melayu                                 |
| Orang indonesia 🗸                      |
| Tiếng việt nam                         |
|                                        |
| Berikutnya                             |

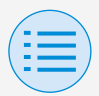

#### Pilihan pengguna

#### Pilih "Pemilik/Administrator".

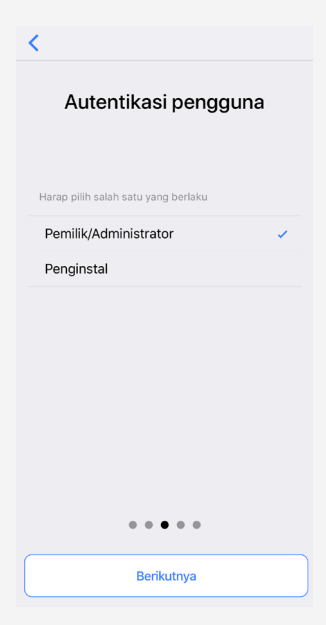

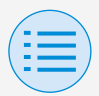

#### Pengaturan Bluetooth dan kamera

Aktifkan perangkat Bluetooth dan fungsi sehingga tersedia. Jika tidak diaktifkan, aplikasi ini tidak dapat digunakan.

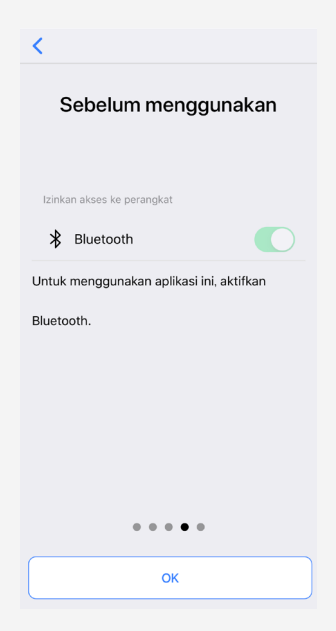

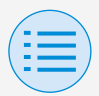

#### Syarat dan ketentuan

Setelah pertama kali membuka dan melakukan pengaturan awal, dan ketika pengaturan awal hampir selesai, syarat penggunaan aplikasi ini akan ditampilkan.

Harap baca syarat penggunaan hingga akhir. Anda harus menyetujui syarat penggunaan untuk melanjutkan penggunaan aplikasi ini.

| N                                                                                                    |
|----------------------------------------------------------------------------------------------------|
| Terms of use                                                                                                    |
| Please carefully review the following Terms of Use that, among other things, include:                                                                                                    |
| Iimitations of use for the Daikin Services (Section 1.4),                                                                                                    |
| Iimitations on our liability to you and our<br>disclaimer of any warranties for the Daikin<br>Services (Section 2), and                                                                         |
| <ul> <li>an arbitration agreement, a class-action<br/>waiver, a waiver of jury trials, and other terms<br/>that affect how disputes between you and us are<br/>resolved (Section 3).</li> </ul> |
| Terms of Use                                                                                                    |
| Last Modified: March 10, 2020.                                                                                                    |
| These Terms of Use ("Terms") are a binding legal agreement between you and any entity you represent (collectively "you" or "yoursel"), on the one hand, and Daikin                              |
| Agree                                                                                                    |
|                                                                                                    |

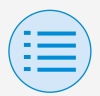

#### Batasan penggunaan

Setiap kali aplikasi ini dibuka, ia akan melakukan pemeriksaan versi, sehingga umumnya, Anda perlu menggunakannya di lingkungan dengan sambungan internet yang baik. Jika terdapat versi aplikasi yang terbaru, perbarui aplikasi ini. Jika aplikasi ini tidak diperbarui ke versi terbaru, aplikasi ini tidak dapat digunakan.

Selain itu, jika aplikasi sedang digunakan di lingkungan dengan sambungan internet yang tidak baik dan aplikasi telah digunakan lebih dari 31 kali sejak pemeriksaan versi yang terakhir, aplikasi tidak dapat digunakan sampai pemeriksaan versi selanjutnya dilakukan.

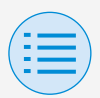

#### Cara membaca pedoman pengoperasian

- Utama : Mewakili RC Utama
- Sub : Mewakili RC Sub

#### Persiapan pengendali jarak jauh

Untuk detail mengenai penggunaan pengendali jarak jauh, lihat pedoman penginstalan yang disertakan bersama dengan pengendali jarak jauh.

#### Menampilkan layar menu pemilik/ administrator

Saat menggunakan aplikasi ini, Anda perlu menampilkan layar menu pemilik/ administrator pengendali jarak jauh.

 Tampilkan layar dasar pada pengendali jarak jauh.

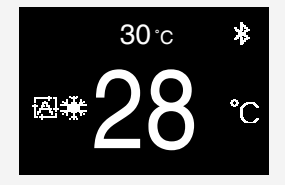

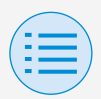

 Tekan tombol tengah pada pengendali jarak jauh selama 5 detik atau lebih, kemudian tampilkan layar informasinya.

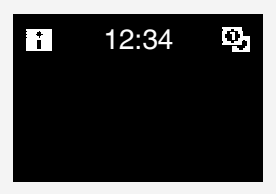

- Ketika layar informasi ditampilkan, tekan tombol tengah dan kiri (sesuai urutan tersebut), dan tetap tekan kedua tombol tersebut selama
   detik atau lebih untuk menampilkan layar input untuk kata sandi pemilik.
  - \* Jika kata sandi telah diatur, layar input kata sandi akan ditampilkan. Jika kata sandi belum diatur, layar input tidak akan ditampilkan dan akan melanjutkan ke langkah 4.

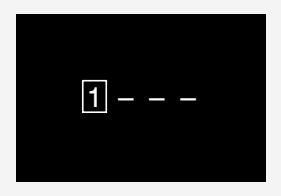

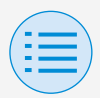

 Setelah layar menu pemilik/ administrator ditampilkan, pilih ikon pengaturan Bluetooth.

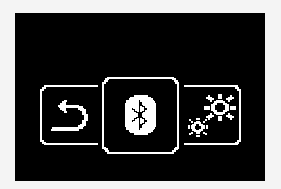

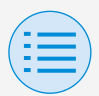

#### Memasangkan dengan pengendali jarak jauh

- Setelah layar pengaturan Bluetooth ditampilkan pada pengendali jarak jauh\*, gunakan aplikasi ini untuk memilih pengendali jarak jauh yang ingin Anda sambungkan.
  - \* 6 digit terakhir pada alamat perangkat Bluetooth akan ditampilkan pada pengendali jarak jauh, pilih 6 digit yang sama sesuai dengan yang ditampilkan di aplikasi.

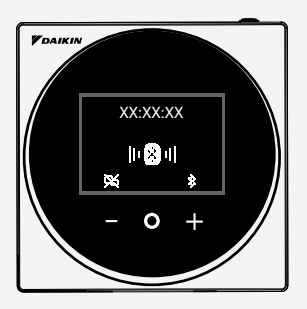

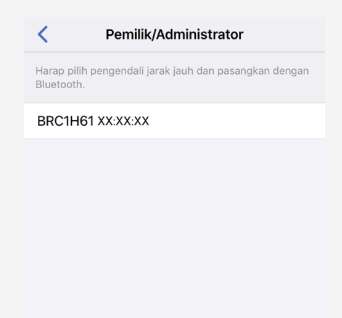

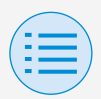

 Angka berisi 6 digit akan ditampilkan pada layar pengendali jarak jauh dan pada aplikasi ini, kemudian konfirmasi bahwa angka yang ditampilkan sama, lalu tekan "√" pada sisi pengendali jarak jauh, dan tekan "Memasangkan" pada sisi aplikasi.

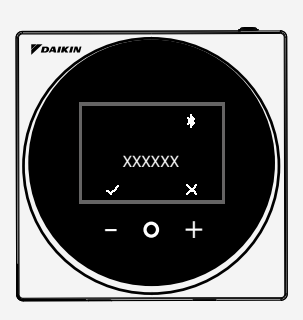

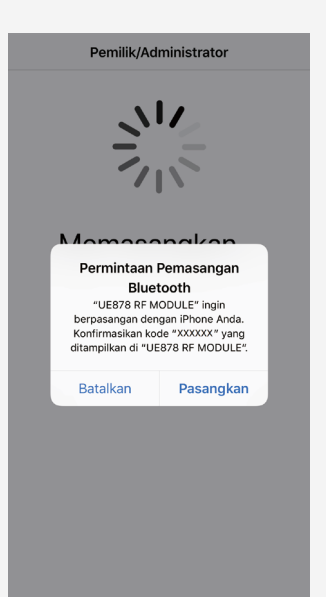

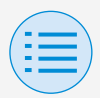

 Setelah pemasangan selesai, menu Mode administrator akan ditampilkan di aplikasi.

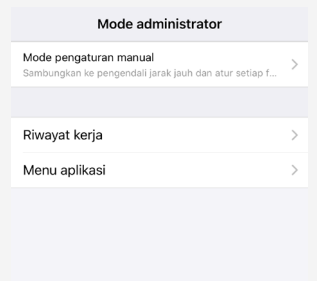

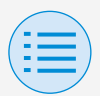

Cara menggunakan aplikasi ini

#### 

Setelah aplikasi ini mengirimkan konten pengaturan ke pengendali jarak jauh, konten pengaturan sebelumnya akan ditimpa.

Dari Menu Mode Administrator pada aplikasi, pilih salah satu opsi di bawah ini:

- Mode pengaturan manual Pilih pengendali jarak jauh mana pun, kemudian lakukan pengaturan.
- 2. Riwayat kerja Tinjau log pengaturan untuk pengendali jarak jauh.
- 3. Menu aplikasi

#### Versi aplikasi

Anda dapat mengonfirmasi versi perangkat lunak aplikasi.

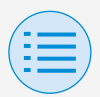

#### Syarat penggunaan

Anda dapat mengonfirmasi syarat penggunaan aplikasi.

#### Lisensi sumber terbuka

Anda dapat mengonfirmasi lisensi perangkat lunak sumber terbuka yang digunakan pada aplikasi ini.

#### Bahasa aplikasi

Anda dapat mengubah bahasa yang ditampilkan oleh aplikasi.

#### Waktu aplikasi

Anda dapat mengubah tampilan waktu pada aplikasi dalam mode 24 jam atau 12 jam.

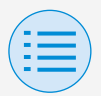

Pilih pengendali jarak jauh yang akan dilakukan pengaturan.

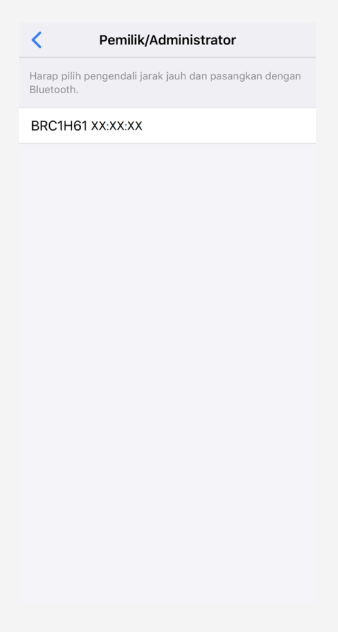

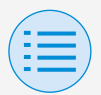

- Pengaturan penginstal
  - Pengaturan RC
    - Pengaturan unit dalam ruangan

Pembersihan filter otomatis

Utama

Mengatur waktu ketika Anda ingin memulai fungsi pembersihan filter otomatis. Setelah semua pengaturan selesai,

tekan tombol "Kirim ke RC".

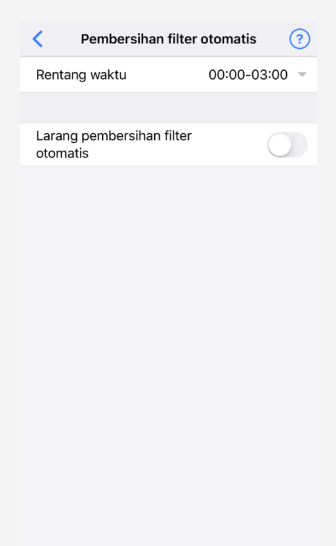

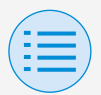

- Pengaturan penginstal
  - Pengaturan RC
    - Pengaturan unit dalam ruangan

#### Rentang waktu

Mengatur waktu ketika Anda ingin mengoperasikan fungsi pembersihan filter otomatis.

#### Larang pembersihan filter otomatis

Mengatur fungsi pembersihan filter otomatis ke aktif/nonaktif.

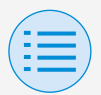

- Pengaturan penginstal
  - Pengaturan RC
    - Pengaturan unit dalam ruangan

#### Pencegahan draf otomatis

Utama

Mengatur fungsi pencegahan draf otomatis, sehingga pengguna tidak terkena keluarnya udara unit dalam ruangan.

Setelah semua pengaturan selesai, tekan tombol "Kirim ke RC".

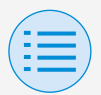

- Pengaturan penginstal
  - Pengaturan RC
    - Pengaturan unit dalam ruangan

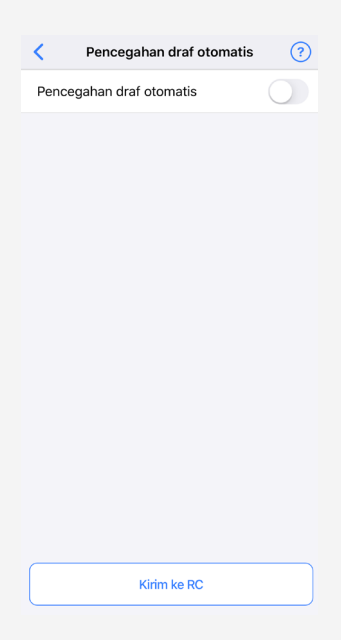

#### Pencegahan draf otomatis

Mengatur fungsi pencegahan draf otomatis ke aktif/nonaktif.

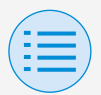

#### - Pengaturan penginstal

- Pengaturan RC

- Pengaturan unit dalam ruangan

#### Pengaturan sensor

Mengatur fungsi maju mundur otomatis yang dapat mengontrol konsumsi daya dengan secara bertahap mengubah suhu pengaturan internal setelah tidak mendeteksi keberadaan orang, atau mengatur fungsi mati otomatis yang dapat menghentikan pengoperasian penyejuk udara setelah tidak mendeteksi keberadaan orang dan jangka waktu yang sudah ditetapkan selesai.

Setelah semua pengaturan selesai, tekan tombol "Kirim ke RC".

Utama

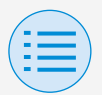

- Pengaturan penginstal
  - Pengaturan RC

#### - Pengaturan unit dalam ruangan

| <                         | Pengaturan sensor | • (        | ? |
|---------------------------|-------------------|------------|---|
| Maju mund                 | ur otomatis       | $\bigcirc$ |   |
| Dingin                    |                   |            |   |
| Kenaikan tit              | tik pengaturan    | 0.5°C      | Ŧ |
| Waktu kena                | aikan             | 30 menit   | ~ |
| Batas tingg<br>pengaturan | i titik           | 28°C       | Ŧ |
| Panas                     |                   |            |   |
| Penurunan<br>pengaturan   | titik             | 0.5°C      | Ŧ |
| Waktu penu                | urunan            | 30 menit   | Ŧ |
| Batas renda<br>pengaturan | ah titik          | 20°C       | Ŧ |
|                           |                   |            |   |
| Mati otoma                | tis               | $\bigcirc$ |   |
| Pewaktu ma                | ati otomatis      | 1 jam      | Ŧ |
|                           |                   |            | _ |
|                           | Kirim ke RC       |            |   |

#### Maju mundur otomatis

Mengatur fungsi maju mundur otomatis ke aktif/nonaktif.

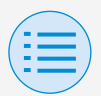

#### - Pengaturan penginstal

- Pengaturan RC

#### - Pengaturan unit dalam ruangan

#### Dingin/Panas

Kenaikan atau penurunan titik pengaturan Mengatur nilai penyesuaian naik atau turun untuk suhu dingin/panas.

#### Waktu Kenaikan atau Penurunan

Mengatur jumlah menit untuk memulai fungsi maju mundur otomatis jika tidak ada orang yang terdeteksi selama jangka waktu tersebut dan penyejuk udara dalam mode Dingin/Panas.

#### Batas tinggi atau rendah titik pengaturan Mengatur batas pada nilai koreksi (batas tinggi titik pengaturan untuk mode dingin dan batas rendah titik pengaturan untuk mode panas).

#### Mati otomatis

Mengatur fungsi mati otomatis ke aktif/nonaktif.
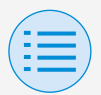

#### - Pengaturan penginstal

- Pengaturan RC

#### - Pengaturan unit dalam ruangan

### Pewaktu mati otomatis

Mengatur jumlah jam untuk memulai fungsi mati otomatis unit dalam ruangan jika tidak ada orang yang terdeteksi selama jangka waktu tersebut.

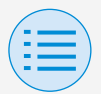

- Pengaturan penginstal
  - Pengaturan RC
    - Pengaturan RC

#### Konfigurasi titik pengaturan

Utama

Mode dan diferensial titik pengaturan dapat diatur ketika perubahan tersedia. Setelah semua pengaturan selesai, tekan tombol "Kirim ke RC".

| Konfigurasi titik pengatura             | an (1   | Ð |
|-----------------------------------------|---------|---|
| Perubahan                               | Tersedi | а |
|                                         |         |   |
| Mode titik pengaturan                   | Ganda   | v |
| Diferensial minimum titik<br>pengaturan | 1°C     | r |
|                                         |         |   |
|                                         |         |   |
|                                         |         |   |
|                                         |         |   |
|                                         |         |   |
|                                         |         |   |
|                                         |         |   |
|                                         |         |   |
|                                         |         |   |
| Kirim ke RC                             |         |   |

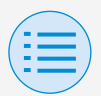

- Pengaturan penginstal
  - Pengaturan RC
    - Pengaturan RC

### Mode titik pengaturan

Mengatur mode titik pengaturan.

Tunggal

Titik pengaturan mode dingin dan titik pengaturan mode panas akan dibuat sama, serta suhu ruangan akan dijaga agar tetap mendekati titik pengaturan ini.

Ganda

Titik pengaturan mode dingin dan titik pengaturan mode panas akan dibuat berbeda, serta suhu ruangan akan dijaga agar tetap mendekati di antara titik pengaturan mode dingin dan titik pengaturan mode panas ini.

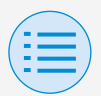

- Pengaturan penginstal
  - Pengaturan RC
    - Pengaturan RC
- Tidak satu pun Mengatur suhu dingin dan suhu panas agar tidak saling membatasi.
  Ketika diatur ke Tidak Satu pun, perubahan pendingin/pemanas otomatis (Perubahan) tidak tersedia.

### Diferensial minimum titik pengaturan

Mengatur diferensial minimum titik pengaturan antara titik pengaturan dingin dan panas.

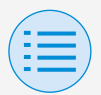

- Pengaturan penginstal
  - Pengaturan RC
    - Pengaturan RC

#### Batasan rentang titik pengaturan Utama

Batasi kisaran titik pengaturan yang dapat diatur dari pengendali jarak jauh. Setelah semua pengaturan selesai, tekan tombol "Kirim ke RC".

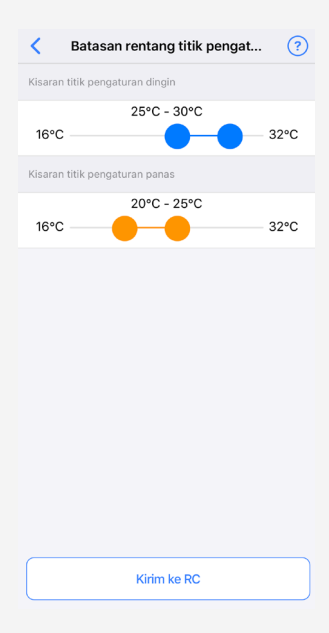

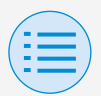

#### - Pengaturan penginstal

- Pengaturan RC
  - Pengaturan RC

### Kisaran titik pengaturan dingin

Mengatur kisaran titik pengaturan dingin.

 Nilai batas atas dan bawah yang ditampilkan merupakan nilai dari unit dalam ruangan UTAMA yang terhubung.

### Kisaran titik pengaturan panas

Mengatur kisaran titik pengaturan panas.

 Nilai batas atas dan bawah yang ditampilkan merupakan nilai dari unit dalam ruangan UTAMA yang terhubung.

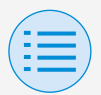

- Pengaturan penginstal
  - Pengaturan RC
    - Pengaturan RC

#### Maju mundur

Utama

Untuk mencegah suhu ruangan menjadi terlalu tinggi atau rendah saat pengoperasian penyejuk udara dimatikan, jika suhu ruangan melebihi titik pengaturan maju mundur atau turun di bawahnya, pengoperasian akan diatur agar dapat memulai secara otomatis. Setelah semua pengaturan selesai, tekan tombol "Kirim ke RC". contoh:

kisaran titik pengaturan: 10 - 27°C diferensial pemulihan panas/dingin: 1°C dengan demikian memanaskan suhu maju mundur: 10°C–1°C=9°C dan mendinginkan suhu maju mundur: 27°C+1°C=28°C

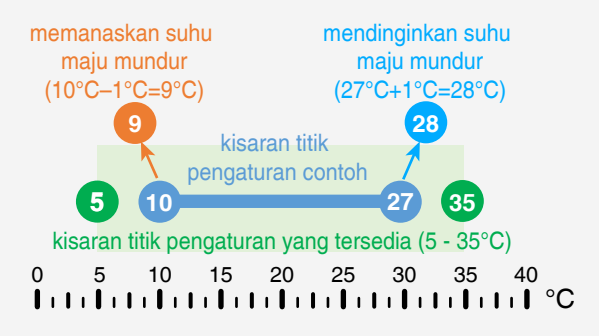

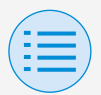

- Pengaturan penginstal
  - Pengaturan RC
    - Pengaturan RC

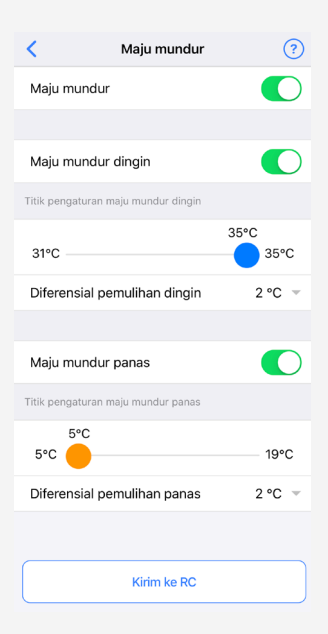

### Maju mundur

Mengatur fungsi maju mundur ke aktif/nonaktif.

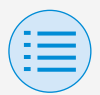

- Pengaturan penginstal
  - Pengaturan RC
    - Pengaturan RC

### Maju mundur dingin

Mengatur maju mundur dingin ke aktif/nonaktif.

Titik pengaturan maju mundur dingin

Mengatur titik pengaturan maju mundur dingin.

### Diferensial pemulihan dingin

Mengatur diferensial pemulihan dingin.

#### Maju mundur panas

Mengatur fungsi maju mundur panas ke aktif/nonaktif.

#### Titik pengaturan maju mundur panas

Mengatur titik pengaturan maju mundur panas.

#### Diferensial pemulihan panas

Mengatur diferensial pemulihan panas.

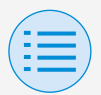

- Pengaturan penginstal
  - Pengaturan RC
    - Pengaturan RC

#### Kunci fungsi

Utama Sub

Batasi sebagian operasi dari pengendali jarak jauh. Setelah semua pengaturan selesai, tekan tombol "Kirim ke RC".

| <              | Kunci fungsi | ?          |
|----------------|--------------|------------|
| Tombol RC      |              | $\bigcirc$ |
| Item menu peng | guna         |            |
| Mode operas    | si           | $\bigcirc$ |
| Kecepatan ki   | ipas         | $\bigcirc$ |
| Arah aliran u  | dara         |            |
| Laju ventiras  | i            | $\bigcirc$ |
| Mode ventira   | asi          |            |
| Ubah titik pe  | ngaturan     | $\bigcirc$ |
| Mode operasi   |              |            |
| Otomatis       |              |            |
| Dingin         |              | $\bigcirc$ |
| Panas          |              | $\bigcirc$ |
| Kipas          |              |            |
|                |              |            |
|                | Kirim ke RC  |            |

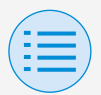

- Pengaturan penginstal
  - Pengaturan RC
    - Pengaturan RC

### Tombol RC

Mengatur pengoperasian tombol pengendali jarak jauh ke aktif/nonaktif.

### Item menu pengguna

### Mode operasi

Mengatur kemampuan untuk mengubah mode operasi ke aktif/nonaktif.

### Kecepatan kipas

Mengatur kemampuan untuk mengubah Kecepatan kipas ke aktif/nonaktif.

### Arah aliran udara

Mengatur kemampuan untuk mengubah arah aliran udara ke aktif/nonaktif.

### Ubah titik pengaturan

Mengatur kemampuan untuk mengubah titik pengaturan ke aktif/ nonaktif.

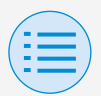

- Pengaturan penginstal
  - Pengaturan RC
    - Pengaturan RC

### Mode operasi

### Otomatis

Mengatur mode operasi Otomatis ke aktif/nonaktif.

### Dingin

Mengatur mode operasi Dingin ke aktif/nonaktif.

#### Panas

Mengatur mode operasi Panas ke aktif/nonaktif.

### **Kipas**

Mengatur mode operasi Kipas ke aktif/nonaktif.

### Kering

Mengatur mode operasi Kering ke aktif/nonaktif.

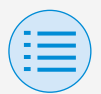

- Pengaturan penginstal
  - Pengaturan RC
    - Pengaturan tampilan RC
- Tanggal dan waktu/DST

Utama Sub

Mengatur jam pengendali jarak jauh dan penghematan waktu musim panas. Setelah semua pengaturan selesai, tekan tombol "Kirim ke RC".

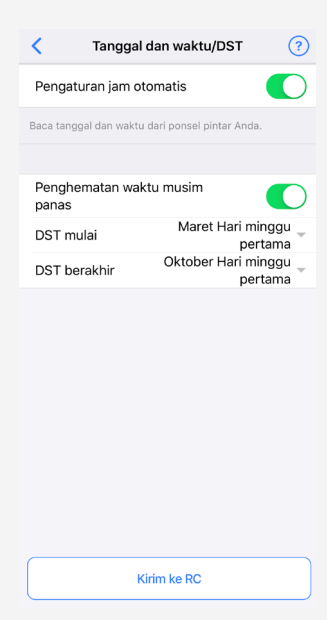

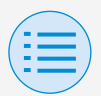

#### - Pengaturan penginstal

- Pengaturan RC

#### - Pengaturan tampilan RC

### Pengaturan jam otomatis

Mengatur pengaturan jam otomatis ke aktif/nonaktif.

Tidak ditampilkan ketika penghematan waktu musim panas ditampilkan, atau ketika terhubung ke perangkat terpusat. Tidak ditampilkan dan fungsi tidak tersedia jika pengaturan penghematan waktu musim panas dapat diatur.

### Tanggal dan waktu

Secara manual mengatur tanggal dan waktu.

\* Jika pengaturan jam otomatis diatur ke tidak tersedia, pengaturan ini dapat dilakukan.

#### Penghematan waktu musim panas

Mengatur kemampuan untuk mengubah pengaturan penghematan waktu musim panas ke aktif/nonaktif.

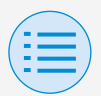

- Pengaturan penginstal
  - Pengaturan RC
    - Pengaturan tampilan RC

### DST mulai

Mengatur tanggal dan waktu untuk memulai penghematan waktu musim panas.

### DST berakhir

Mengatur tanggal dan waktu untuk mengakhiri penghematan waktu musim panas.

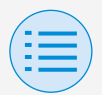

- Pengaturan penginstal
  - Pengaturan RC
    - Pengaturan tampilan RC

**Celsius/Fahrenheit** 

Utama Sub

Mengatur tipe unit yang ditampilkan bersama dengan suhu di layar aplikasi. Setelah semua pengaturan selesai, tekan tombol "Kirim ke RC".

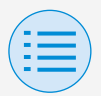

- Pengaturan penginstal
  - Pengaturan RC
    - Pengaturan tampilan RC

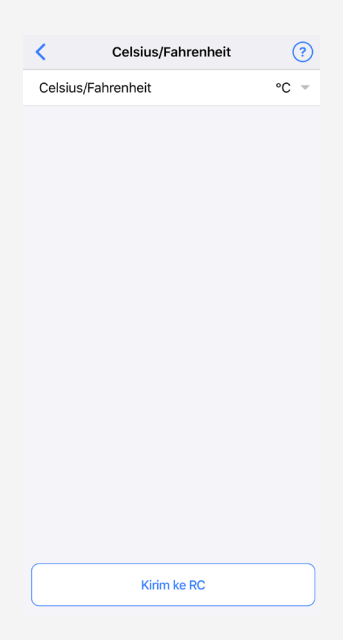

### Celsius/Fahrenheit

Mengatur tampilan Celsius/ Fahrenheit.

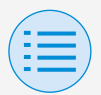

- Pengaturan penginstal
  - Pengaturan RC
    - Pengaturan tampilan RC

Kontrol kecerahan

Utama Sub

Mengatur tingkat kecerahan mata Daikin dan lampu latar LCD pengendali jarak jauh. Saat Anda kembali ke layar

sebelumnya, pengaturan dikirim ke pengendali jarak jauh.

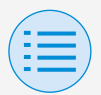

- Pengaturan penginstal
  - Pengaturan RC
    - Pengaturan tampilan RC

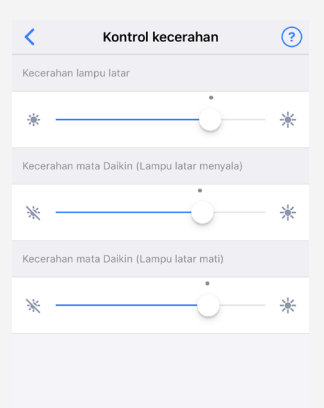

#### Kecerahan lampu latar

Mengatur tingkat kecerahan LCD pengendali jarak jauh.

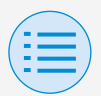

#### - Pengaturan penginstal

#### - Pengaturan RC

- Pengaturan tampilan RC

### Kecerahan mata Daikin (Lampu latar menyala)

Mengatur tingkat kecerahan mata Daikin ketika lampu latar berada di posisi ON.

### Kecerahan mata Daikin (Lampu latar mati)

Mengatur tingkat kecerahan mata Daikin ketika lampu latar berada di posisi OFF.

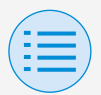

#### - Menu layanan

| ×             | BRC1H61 XX: | XX:XX |   |
|---------------|-------------|-------|---|
| Pengaturan pe | enginstal   |       |   |
| Pengatura     | n RC        |       | > |
| Menu layanan  |             |       |   |
| Riwayat ga    | lat         |       | > |
| Reset kode    | e galat     | Reset |   |
| Keamanan RC   |             |       |   |
|               |             |       |   |
| Kata sandi    | pemilik     |       | > |
| Kata sandi    | pemilik     |       | > |
| Kata sandi    | pemilik     |       | > |

#### Reset kode galat

Setelah menyelesaikan galat, ketuk "Reset" untuk menghapusnya dari tampilan riwayat galat di pengendali jarak jauh.

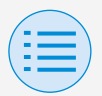

- Menu layanan
  - Riwayat galat

Menampilkan riwayat galat yang disimpan di pengendali jarak jauh dan unit dalam ruangan.

Dengan memilih dari menu di bagian atas layar, Anda dapat secara bergantian menampilkan riwayat galat pada pengendali jarak jauh dan unit dalam ruangan.

Dengan menentukan nomor unit pada unit dalam ruangan, Anda dapat mengonfirmasi riwayat galat pada setiap unit dalam ruangan.

- \* Untuk riwayat galat unit dalam ruangan, maksimum 5 masalah akan ditampilkan.
- \* Untuk riwayat galat pengendali jarak jauh, maksimum 10 masalah akan ditampilkan.

Utama

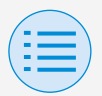

- Menu layanan

#### - Riwayat galat

| <                                   | Riwayat galat      |
|-------------------------------------|--------------------|
| Ketik                               | Unit dalam ruangan |
| No. unit                            | 04 👻               |
| A9-01 : Unit 04                     |                    |
| 01-00 : Unit 04                     |                    |
| 06-03 : Unit 04<br>05/12/1999 04:10 |                    |
| 04-09 : Unit 04<br>08/04/2000 10:00 | )                  |
|                                     |                    |

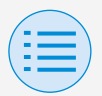

- Menu layanan
  - Riwayat galat

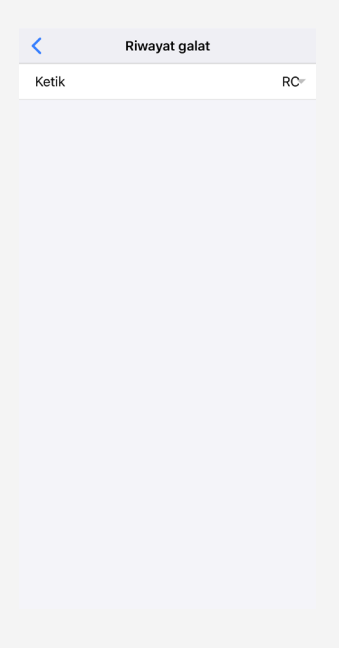

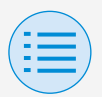

| - | Keamanan | RC |  |  |
|---|----------|----|--|--|
|   |          |    |  |  |

- Kata sandi pemilik

Utama Sub

Mengatur kata sandi untuk pemilik/ administrator.

Mewajibkan entri kata sandi jika pengguna ingin mengubah fungsi yang dapat diubah dengan otoritas pemilik/ administrator dapat dilakukan.

[Ketika input kata sandi tidak tersedia] Jika sakelar dwiarah tersedia, layar pengaturan kata sandi akan ditampilkan, kemudian masukkan 4 digit kata sandi.

 \* Pastikan untuk mencatat kata sandi Anda dan simpan di tempat yang aman.
Harap dipahami bahwa, jika Anda lupa kata sandi, kami kemungkinan tidak dapat membantu Anda.

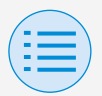

#### - Keamanan RC

#### - Kata sandi pemilik

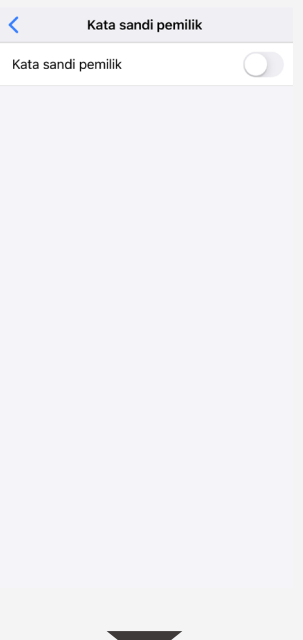

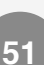

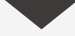

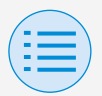

- Keamanan RC
  - Kata sandi pemilik

| ι      | Jbah kat  | a sand                                                                             | i                                                                                                    |                                                                                         |
|--------|-----------|------------------------------------------------------------------------------------|----------------------------------------------------------------------------------------------------|-----------------------------------------------------------------------------------------|
|        |           |                                                                                    |                                                                                                    |                                                                                         |
|        |           |                                                                                    |                                                                                                    |                                                                                         |
|        |           |                                                                                    |                                                                                                    |                                                                                         |
| ikkan  | kata san  | di nemi                                                                            | lik saat                                                                                                    | ini                                                                                     |
| IKKdII | Kata Sali | u perm                                                                             | ik Sddi                                                                                                    |                                                                                         |
| С      | 0         | 0                                                                                  | 0                                                                                                    |                                                                                         |
|        |           |                                                                                    |                                                                                                    |                                                                                         |
|        |           |                                                                                    |                                                                                                    |                                                                                         |
|        |           |                                                                                    |                                                                                                    |                                                                                         |
|        |           |                                                                                    |                                                                                                    | Done                                                                                    |
|        | 2<br>^*   | c                                                                                  |                                                                                                    | 3<br>DEF                                                                                |
|        | 5<br>JK   | L                                                                                  |                                                                                                    | 6<br><sup>м N O</sup>                                                                   |
|        | 8         | v                                                                                  |                                                                                                    | 9<br>****                                                                               |
|        | 0         | 1                                                                                  |                                                                                                    | $\bigotimes$                                                                            |
|        | Ukkan     | Ubah kat<br>kkan kata san<br>O O<br>2<br>2<br>4<br>8<br>5<br>4<br>8<br>7<br>0<br>0 | Ubah kata sand<br>akkan kata sandi pemil<br>O O O<br>Sanda<br>Sanda<br>Sand | Ubah kata sandi<br>ikkan kata sandi pemilik saat<br>OOOOOOOOOOOOOOOOOOOOOOOOOOOOOOOOOOO |

[Ketika input kata sandi tersedia] Jika "Ubah Kata Sandi" diketuk, layar pengaturan kata sandi akan ditampilkan, kemudian masukkan 4 digit kata sandi.

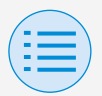

- Keamanan RC
  - Kata sandi pemilik
- \* Setelah mengubah kata sandi, pastikan untuk mencatat kata sandi Anda yang baru dan simpan di tempat yang aman.
  Harap dipahami bahwa, jika Anda lupa kata sandi, kami kemungkinan tidak dapat membantu Anda.

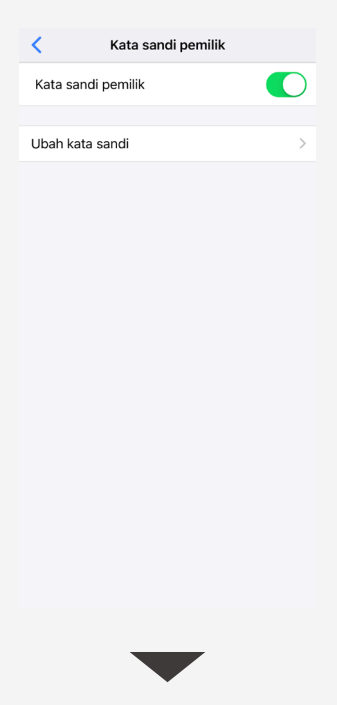

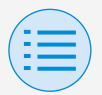

#### - Keamanan RC

#### - Kata sandi pemilik

| Batal       | Ubah kata sandi   |             |  |
|-------------|-------------------|-------------|--|
|             |                   |             |  |
|             |                   |             |  |
|             |                   |             |  |
|             |                   |             |  |
| Masukkan ka | ata sandi pemilik | sebelumnya. |  |
| 0           | 0 0               | $\sim$      |  |
| 0           | 0 0               | 0           |  |
|             |                   |             |  |
|             |                   |             |  |
|             |                   |             |  |
|             |                   | Done        |  |
| 1           | 2<br>^BC          | 3<br>Def    |  |
| 4<br>6HI    | 5<br>JKL          | 6<br>MN 0   |  |
| 7           | 8                 | 9           |  |
| + * #       | 0                 | $\otimes$   |  |
|             |                   |             |  |

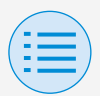

### Riwayat kerja

#### Prosedur konfirmasi log pengaturan

Anda dapat mengonfirmasi log pengaturan pada pengendali jarak jauh yang telah dilakukan pengaturan. Informasi tanggal juga ditampilkan.

- \* Maksimum 50 item data riwayat disimpan.
- \* Mengedit ulang data riwayat tidak dapat dilakukan.
- Item selain yang telah dilakukan pengaturan tidak dapat dilihat.

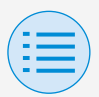

### Riwayat kerja

| Κ       | Riwayat kerja    |   |
|---------|------------------|---|
| 3003202 | 0144312_A000EA_I | > |
| 3003202 | 0140933_A000EA_I | > |
| 3003202 | 0140559_A000EA_I | > |
| 3003202 | 0134408_A000EA_I | > |
| 3003202 | 0133853_A000EA_I | > |
| 3003202 | 0133654_A000EA_I | > |
| 3003202 | 0133424_A000EA_I | > |

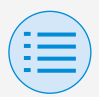

#### Versi aplikasi

# Anda dapat mengonfirmasi versi perangkat lunak aplikasi ini.

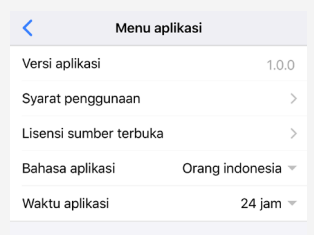

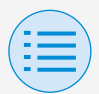

#### Syarat penggunaan

<

# Anda dapat mengonfirmasi syarat penggunaan aplikasi ini.

#### Terms of use

Please carefully review the following Terms of Use that, among other things, include:

• limitations of use for the Daikin Services (Section 1.4),

• limitations on our liability to you and our disclaimer of any warranties for the Daikin Services (Section 2), and

 an arbitration agreement, a class-action waiver, a waiver of jury trials, and other terms that affect how disputes between you and us are resolved (Section 3).

Terms of Use

Last Modified: March 10, 2020.

These Terms of Use ("Terms") are a binding legal agreement between you and any entity you represent (collectively "you" or "your" or "yourself"), on the one hand, and Daikin Manufacture and the which dealer (collectively

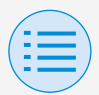

#### Lisensi sumber terbuka

### Anda dapat mengonfirmasi lisensi perangkat lunak sumber terbuka yang digunakan aplikasi.

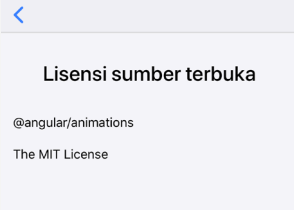

Copyright (c) 2010-2019 Google LLC. http://angular.io/license

Permission is hereby granted, free of charge, to any person obtaining a copy of this software and associated documentation files (the "Software"), to deal in the Software without restriction, including without limitation the rights to use, copy, modify, merge, publish, distribute, sublicense, and/or sell copies of the Software, and to permit persons to whom the Software is furnished to do so, subject to the following conditions:

The above copyright notice and this permission notice shall be included in all copies or substantial portions of the Software.

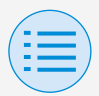

#### Bahasa aplikasi

Anda dapat mengubah bahasa yang ditampilkan oleh aplikasi ini. Setelah pemilihan bahasa selesai, tekan tombol "<".

| <               | Menu aplikasi             |
|-----------------|---------------------------|
| Versi aplikasi  | 1.0.0                     |
| Syarat penggur  | aan >                     |
| Lisensi sumber  | terbuka >                 |
| Bahasa aplikasi | Orang indonesia 🔻         |
| Waktu aplikasi  | 24 jam 👻                  |
|                 |                           |
|                 | Done                      |
|                 | 新聞中交<br>Tagalog<br>Melayu |
| Or              | ang indonesia             |
| Т               | ĩếng việt nam             |

| 1  |    |
|----|----|
| (: | =) |
|    | =  |
|    |    |

#### Waktu aplikasi

Anda dapat mengubah tampilan waktu pada aplikasi ini dalam mode 24 jam atau 12 jam. Setelah pemilihan tampilan selesai, tekan tombol "<".

| <              | Menu aplikasi       |
|----------------|---------------------|
| Versi aplikasi | 1.0.0               |
| Syarat penggi  | naan >              |
| Lisensi sumbe  | r terbuka >         |
| Bahasa aplika  | i Orang indonesia 🔻 |
| Waktu aplikas  | 24 jam 👻            |
|                |                     |
|                | Done                |
|                | AM/PM<br>24 jam     |
|                |                     |
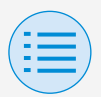

#### Aplikasi tidak dapat ditemukan

- Apakah perangkat Android yang Anda gunakan dilengkapi dengan Bluetooth dan kamera belakang?
  - Perangkat Android yang tidak dilengkapi dengan fitur tersebut tidak akan menampilkan aplikasi ini di daftar aplikasi Google Play Store.
- Apakah versi OS perangkat Android yang Anda gunakan benar?
  - Jika Anda menggunakan perangkat Android dengan OS yang lebih lama dari 9.0.0, aplikasi tidak akan ditampilkan dalam daftar aplikasi Google Play Store.

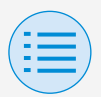

#### Aplikasi tidak dapat digunakan

- Apakah aplikasi sudah digunakan lebih dari 31 kali sejak pemeriksaan versi dilakukan?
  - \* Pemeriksaan versi dilakukan saat sedang menghubungkan ke App Store.
  - Gunakan aplikasi di lingkungan dengan sambungan internet yang baik.

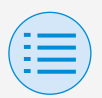

Komunikasi dengan pengendali jarak jauh tidak dapat dilakukan

- Apakah Anda melakukan pengaturan di lokasi yang dekat dengan pengendali jarak jauh?
  - Meskipun komunikasi Bluetooth rendah energi dapat dilakukan bahkan dari lokasi yang jauh, sebagai aturan dasar, harap lakukan pekerjaan di lokasi yang dekat dengan pengendali jarak jauh yang sedang beroperasi.
- Apakah fungsi Bluetooth dan fungsi kamera pada perangkat telah diatur ke ON?
  - Atur fungsi Bluetooth dan fungsi kamera pada perangkat ke ON.

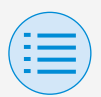

- Apakah layar pengaturan Bluetooth ditampilkan di dalam layar menu penginstal?
  - Pada pengendali jarak jauh, tampilkan layar pengaturan Bluetooth di dalam layar penginstal.
- Apakah jam di perangkat sudah benar?
  - Atur jam pada perangkat dengan benar sesuai waktu saat ini.

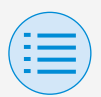

- Apakah pengaturan pembatasan Bluetooth di pengendali jarak jauh telah diatur ke "Izinkan"?
  - Atur ke "Izinkan" di area pengaturan pembatasan Bluetooth pada menu pengaturan bidang pengendali jarak jauh.

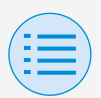

- Apakah perangkat yang Anda gunakan sudah diisi daya?
  - Isi daya perangkat Anda. Jika daya baterai tidak cukup, komunikasi mungkin tidak dapat dilakukan dengan baik.
- Sambungan ke pengendali jarak jauh sebelumnya dapat dilakukan, tetapi saat ini tidak.
  - Hapus pendaftaran perangkat di smartphone Anda.
    - 1. Buka pengaturan aplikasi.
    - 2. Pilih Bluetooth.
    - Dari daftar perangkat Anda, tekan tombol "i" pada "MODUL UE878 RF".
    - 4. Pilih "Hapus pendaftaran perangkat ini".

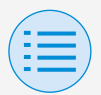

# Tentang pesan pada layar

# Layar aplikasi (dialog yang ditampilkan saat sedang menyampaikan informasi ke pengendali jarak jauh)

| Daftar isi                                                                                                | Kode galat | Pesan                                                                               | Metode penyelesaian masalah                                                                                |  |  |  |
|----------------------------------------------------------------------------------------------------|------------|-------------------------------------------------------------------------------------|----------------------------------------------------------------------------------------------------|--|--|--|
| Galat pada perang                                                                                         | kat        |                                                                                     |                                                                                                    |  |  |  |
| Fungsi Bluetooth<br>pada perangkat pada<br>posisi OFF                                                     | A-0001     | Fungsi Bluetooth<br>pada perangkat pada<br>posisi tidak tersedia.                   | Dari layar pengaturan<br>perangkat, aktifkan<br>fungsi Bluetooth.                                          |  |  |  |
| Aplikasi ini tidak<br>diizinkan untuk<br>memberikan<br>informasi lokasi<br>(khusus Android)               | A-0002     | Untuk menggunakan<br>aplikasi ini, akses ke<br>informasi lokasi perlu<br>diizinkan. | Izinkan akses ke<br>informasi lokasi dari<br>informasi aplikasi.                                           |  |  |  |
| Perangkat ini tidak<br>mendukung Bluetooth                                                                | A-0004     | Perangkat ini<br>tidak mendukung<br>Bluetooth.                                      | Gunakan perangkat<br>yang disarankan.                                                                      |  |  |  |
| Perangkat ini<br>tidak mendukung<br>penggunaan kamera.                                                    | A-0005     | Perangkat ini<br>tidak mendukung<br>penggunaan kamera.                              | Gunakan perangkat<br>yang disarankan.                                                                      |  |  |  |
| ▶ Galat pada komunikasi                                                                                   |            |                                                                                     |                                                                                                    |  |  |  |
| Waktu komunikasi<br>habis                                                                                 | B-0001     | Waktu komunikasi<br>habis.                                                          | Pindah ke lokasi<br>yang dekat dengan<br>pengendali jarak jauh,<br>kemudian lakukan<br>kembali pengaturan. |  |  |  |
| Panjang bingkai tidak<br>dalam jangkauan                                                                  | B-0002     | Komunikasi gagal.                                                                   | Pindah ke lokasi<br>yang dekat dengan<br>pengendali jarak jauh,<br>kemudian lakukan<br>kembali pengaturan. |  |  |  |
| Tidak ada perintah<br>yang diterima                                                                       | B-0003     | Komunikasi gagal.                                                                   | Pindah ke lokasi<br>yang dekat dengan<br>pengendali jarak jauh,<br>kemudian lakukan<br>kembali pengaturan. |  |  |  |
| Nomor bingkai tidak<br>konsisten                                                                          | B-0004     | Komunikasi gagal.                                                                   | Pindah ke lokasi<br>yang dekat dengan<br>pengendali jarak jauh,<br>kemudian lakukan<br>kembali pengaturan. |  |  |  |
| Tidak dapat menerima<br>komunikasi karena<br>volume komunikasi<br>melebihi area memori<br>yang alokasikan | B-0005     | Komunikasi gagal.                                                                   | Pindah ke lokasi<br>yang dekat dengan<br>pengendali jarak jauh,<br>kemudian lakukan<br>kembali pengaturan. |  |  |  |

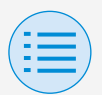

## Tentang pesan pada layar

| Daftar isi                                                                           | Kode galat | Pesan                                                                                                 | Metode penyelesaian masalah                                                                                                    |  |  |  |
|--------------------------------------------------------------------------------------|------------|----------------------------------------------------------------------------------------------------|----------------------------------------------------------------------------------------------------|--|--|--|
| Pemasangan<br>terputus                                                               | B-0006     | Komunikasi dengan<br>pengendali jarak jauh<br>terputus.                                               | Atur fungsi iklan pada<br>pengendali jarak<br>jauh agar tersedia,<br>lakukan kembali<br>pemasangan,<br>kemudian lakukan<br>pengaturan.                                               |  |  |  |
| Kegagalan pada<br>pemeriksaan CRC<br>terjadi                                         | B-0007     | Komunikasi gagal.                                                                                     | Pindah ke lokasi<br>yang dekat dengan<br>pengendali jarak<br>jauh, kemudian<br>lakukan kembali<br>pengaturan.                                                                        |  |  |  |
| Data yang diterima<br>hilang                                                         | B-0008     | Penerimaan gagal.                                                                                     | Pindah ke lokasi<br>yang dekat dengan<br>pengendali jarak<br>jauh, kemudian<br>lakukan kembali<br>pengaturan.                                                                        |  |  |  |
| Tersambung ke<br>perangkat yang tidak<br>didukung                                    | B-0009     | Perangkat ini tidak<br>didukung.                                                                      | Aplikasi ini hanya<br>dapat tersambung ke<br>pengendali jarak jauh<br>Daikin Industries, Ltd.<br>seri "BRC1H6".                                                                      |  |  |  |
| Jumlah data jadwal<br>terlalu banyak                                                 | B-0010     | Jumlah data<br>mengalami galat.                                                                       | —                                                                                                    |  |  |  |
| Galat terjadi di bagian<br>header                                                    | B-0011     | Komunikasi gagal.                                                                                     | Aplikasi ini hanya<br>dapat tersambung ke<br>pengendali jarak jauh<br>Daikin Industries, Ltd.<br>seri "BRC1H6".                                                                      |  |  |  |
| Pemrosesan urutan<br>mengalami galat                                                 | B-0012     | Komunikasi gagal.                                                                                     | —                                                                                                    |  |  |  |
| ► Kegagalan pada pengaturan                                                          |            |                                                                                                    |                                                                                                    |  |  |  |
| Kegagalan pada<br>pengaturan terjadi<br>karena terdapat galat<br>pada sisi perangkat | C-0001     | Beberapa jenis galat<br>yang terjadi di antara<br>pengendali jarak<br>jauh dan unit dalam<br>ruangan. | Pindah ke lokasi<br>yang dekat dengan<br>pengendali jarak<br>jauh, kemudian<br>lakukan kembali<br>pengaturan.<br>Jika pesan yang<br>sama ditampilkan,<br>pastikan isi<br>pengaturan. |  |  |  |

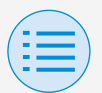

#### Tentang pesan pada layar

| Daftar isi                                                                                                    | Kode galat | Pesan                                                                                                    | Metode penyelesaian masalah |
|----------------------------------------------------------------------------------------------------|------------|----------------------------------------------------------------------------------------------------|-----------------------------|
| Pengaturan gagal<br>karena fungsi<br>pengiriman batch<br>mengirimkan nilai<br>yang tidak dapat<br>diatur pada sisi<br>perangkat. | C-0002     | Berisi nilai yang tidak<br>dapat diatur. Periksa<br>pengaturan untuk<br>fungsi berikut ini.<br>• Pengaturan bidang<br>• Batasan rentang<br>titik pengaturan<br>Menghitung fungsi<br>yang mencoba untuk<br>mengatur nilai yang<br>tidak dapat diatur,<br>seperti contoh di atas. | Pastikan isi<br>pengaturan. |

1 Jika aplikasi ini tidak diperbarui ke versi terbaru, aplikasi ini tidak dapat digunakan.

Selain itu, jika aplikasi sedang digunakan di lingkungan dengan sambungan internet yang tidak baik dan aplikasi telah digunakan lebih dari 31 kali sejak pemeriksaan versi yang terakhir, aplikasi tidak dapat digunakan sampai pemeriksaan versi selanjutnya dilakukan.

- 2 Apakah aplikasi sudah digunakan lebih dari 31 kali sejak pemeriksaan versi dilakukan?
- 3 Meskipun komunikasi Bluetooth rendah energi dapat dilakukan bahkan dari lokasi yang jauh, sebagai aturan dasar, harap lakukan pekerjaan di lokasi yang dekat dengan pengendali jarak jauh yang sedang beroperasi.

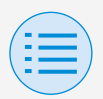

# Tentang merek dagang dan hak cipta

- "Kode QR" adalah merek dagang atau merek dagang terdaftar dari DENSO WAVE INCORPORATED.
- "iOS" dan "Apple Store" adalah merek dagang atau merek dagang terdaftar dari Apple Inc.
- "Android" dan "Google Play Store" adalah merek dagang atau merek dagang terdaftar dari Google Inc.
- Bluetooth rendah energi dan logo
  Bluetooth rendah energi adalah
  merek dagang dari Bluetooth SIG, Inc.
- Isi pedoman ini dapat berubah tanpa pemberitahuan sebelumnya.
- Nama perusahaan, nama produk, dll. lainnya yang tercantum di pedoman ini adalah merek dagang atau merek dagang terdaftar dari perusahaan lainnya, atau merek dagang dari perusahaan ini. Perlu diingat bahwa tanda ® dan ™ tidak dicantumkan di dalam teks.

EM19A039B (2106) [HT]